# Setup Scan to Folder on Windows 8.1

# At the Copier.

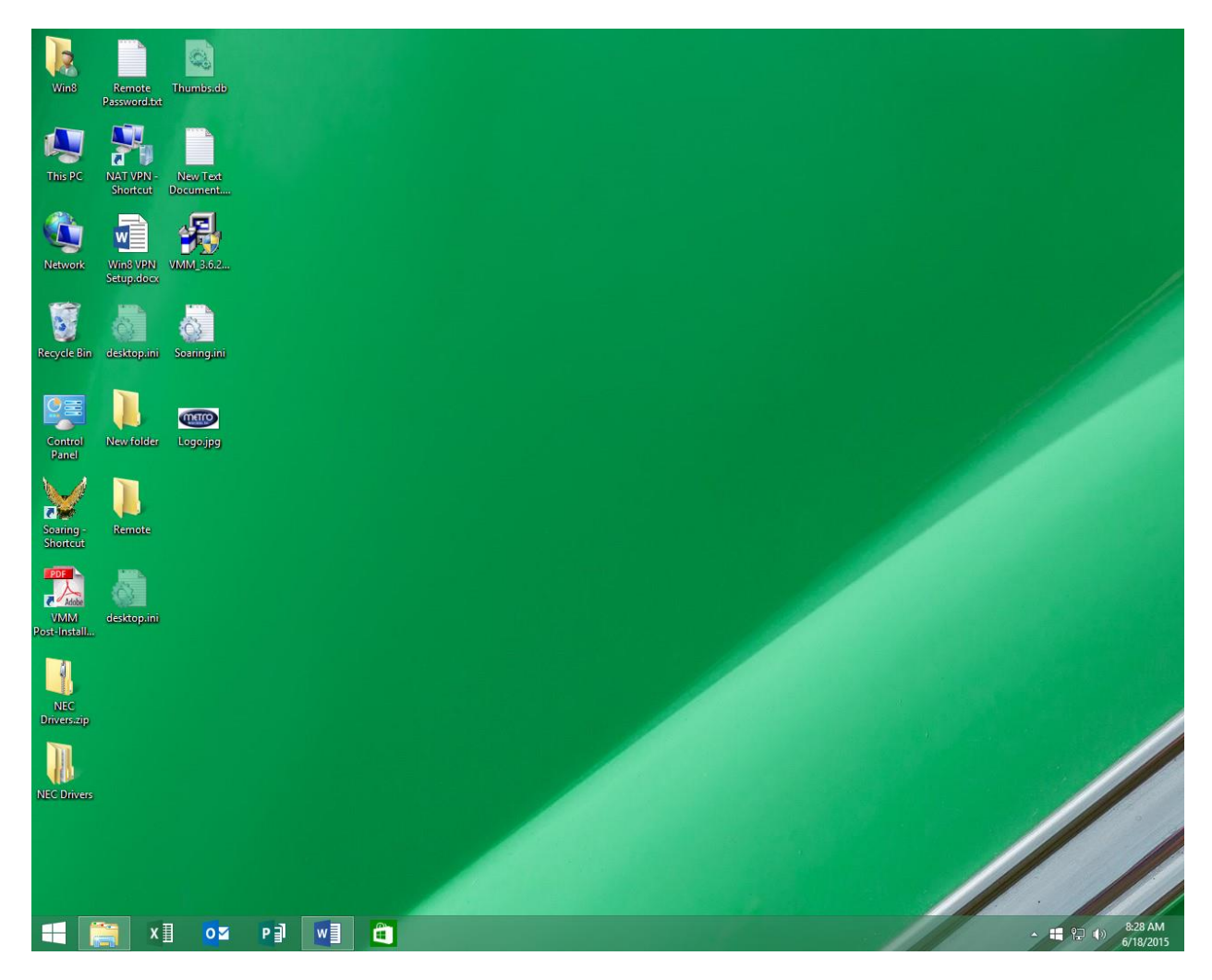

-Move your curser to the lower left hand side by the windows logo.

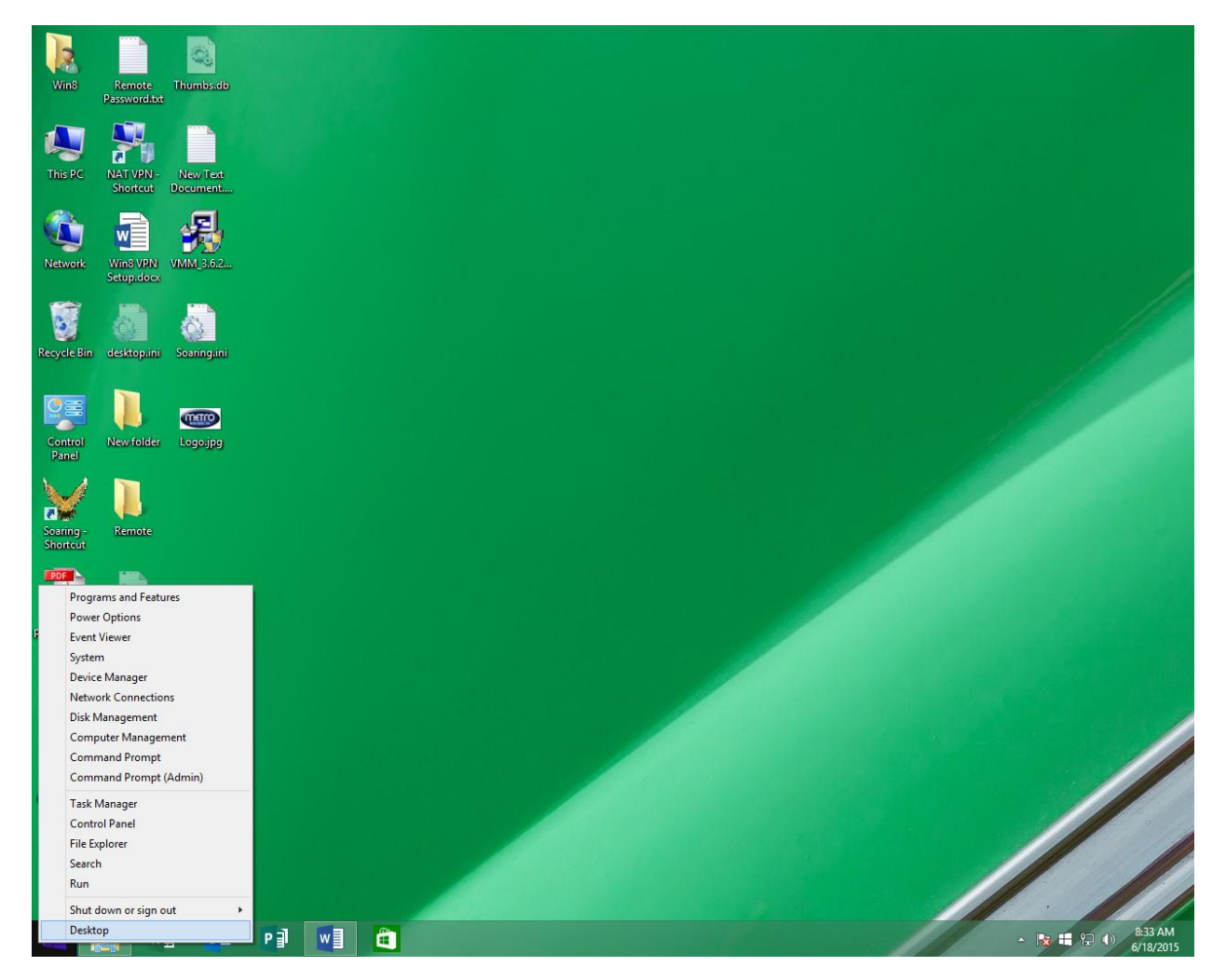

-Right click while curser is in lower left.

-Left mouse click file explorer.

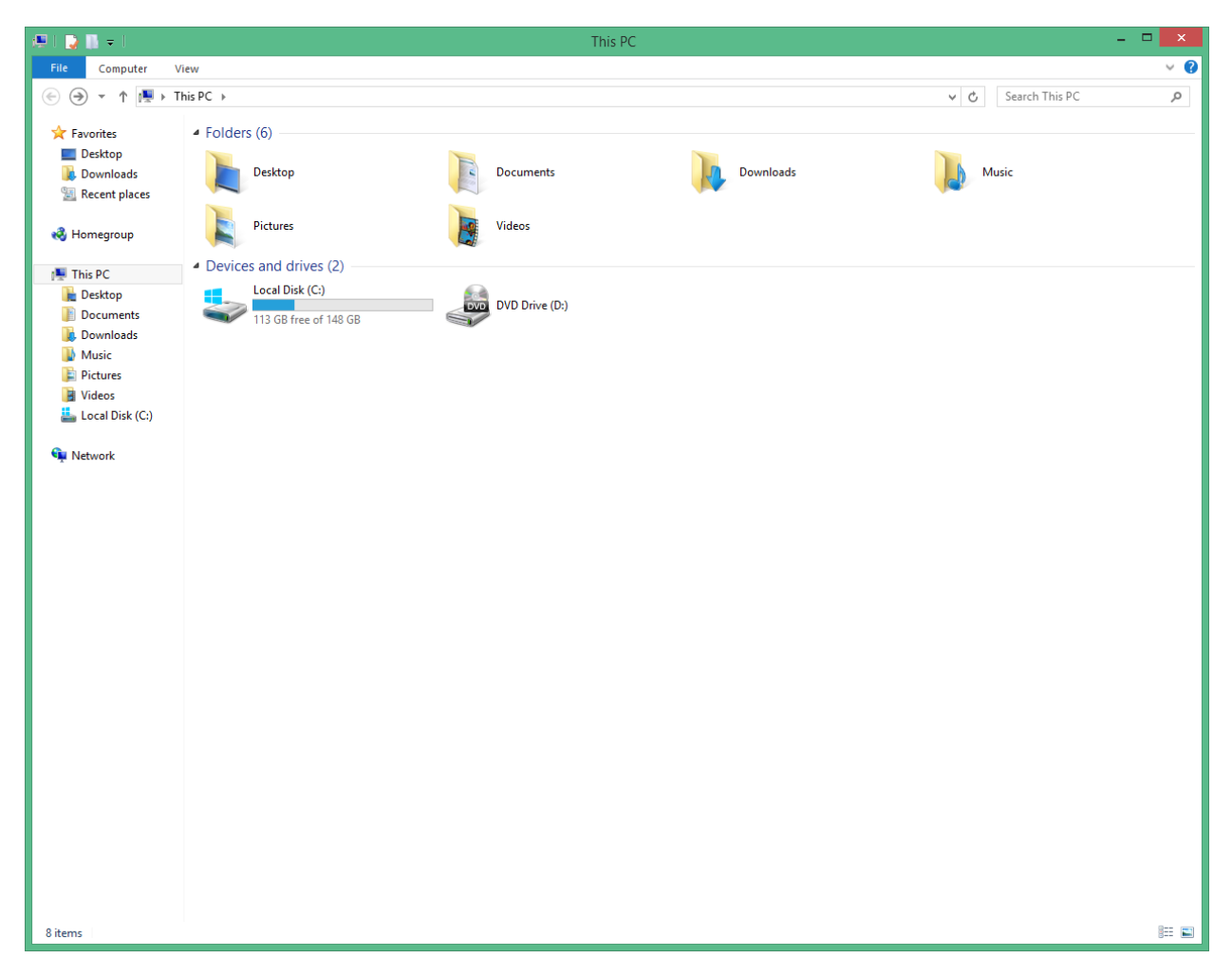

-Double click Local Disk (C:)

| ≛  🔒 📮 -          | Drive Tools               |                    |                    | Local Disk (C:) |       | -                      | □ × |
|-------------------|---------------------------|--------------------|--------------------|-----------------|-------|------------------------|-----|
| E Home Share      | View Manage               |                    |                    |                 |       |                        | ~ e |
|                   | is PC & Local Disk (C1) & |                    |                    |                 | ı e.  | Search Local Disk (C)  | 0   |
|                   |                           |                    |                    |                 | <br>0 | Scaren Eocar Disk (ei) | ~   |
| 🜟 Favorites       | Name                      | Date modified      | Туре               | Size            |       |                        |     |
| Desktop           | SRecycle.Bin              | 9/13/2014 12:13 AM | File folder        |                 |       |                        |     |
| 鷆 Downloads       | \mu AVLog                 | 11/22/2013 9:53 AM | File folder        |                 |       |                        |     |
| 🔠 Recent places   | Documents and Settings    | 8/22/2013 2:23 AM  | File folder        |                 |       |                        |     |
|                   | 🐌 E22C                    | 1/8/2014 8:16 AM   | File folder        |                 |       |                        |     |
| 🝓 Homegroup       | 퉬 Intel                   | 10/28/2013 9:04 AM | File folder        |                 |       |                        |     |
|                   | MSOCache                  | 10/28/2013 9:08 AM | File folder        |                 |       |                        |     |
| 🖳 This PC         | 퉬 New folder              | 2/23/2015 2:12 PM  | File folder        |                 |       |                        |     |
| 膧 Desktop         | 퉬 PerfLogs                | 8/22/2013 2:50 AM  | File folder        |                 |       |                        |     |
| Documents         | 퉬 Program Files           | 4/21/2015 9:03 AM  | File folder        |                 |       |                        |     |
| 🚺 Downloads       | 퉬 ProgramData             | 4/21/2015 9:05 AM  | File folder        |                 |       |                        |     |
| 🎽 Music           | System Volume Information | 6/18/2015 3:56 AM  | File folder        |                 |       |                        |     |
| Pictures          | 🍌 Users                   | 10/28/2013 10:23   | File folder        |                 |       |                        |     |
| Videos            | 🎳 Windows                 | 5/22/2015 2:47 PM  | File folder        |                 |       |                        |     |
| 🚢 Local Disk (C:) | 🚳 autoexec.bat            | 8/22/2013 3:16 AM  | Windows Batch File | 1 KB            |       |                        |     |
|                   | 🗟 bootmgr                 | 8/22/2013 12:31 AM | System file        | 418 KB          |       |                        |     |
| Network           | BOOTNXT                   | 6/18/2013 7:18 AM  | System file        | 1 KB            |       |                        |     |
|                   | config.sys                | 8/22/2013 3:16 AM  | System file        | 1 KB            |       |                        |     |
|                   | hiberfil.sys              | 6/10/2015 4:14 AM  | System file        | 1,597,800 KB    |       |                        |     |
|                   | pagefile.sys              | 6/10/2015 4:14 AM  | System file        | 786,432 KB      |       |                        |     |
|                   | 🚳 swapfile.sys            | 6/10/2015 4:14 AM  | System file        | 262,144 KB      |       |                        |     |
|                   |                           |                    |                    |                 |       |                        |     |
|                   |                           |                    |                    |                 |       |                        |     |
|                   |                           |                    |                    |                 |       |                        |     |
|                   |                           |                    |                    |                 |       |                        |     |
|                   |                           |                    |                    |                 |       |                        |     |
|                   |                           |                    |                    |                 |       |                        |     |
|                   |                           |                    |                    |                 |       |                        |     |
|                   |                           |                    |                    |                 |       |                        |     |
|                   |                           |                    |                    |                 |       |                        |     |
|                   |                           |                    |                    |                 |       |                        |     |
|                   |                           |                    |                    |                 |       |                        |     |
|                   |                           |                    |                    |                 |       |                        |     |
|                   |                           |                    |                    |                 |       |                        |     |
|                   |                           |                    |                    |                 |       |                        |     |
|                   |                           |                    |                    |                 |       |                        |     |
|                   |                           |                    |                    |                 |       |                        |     |
|                   |                           |                    |                    |                 |       |                        |     |
|                   |                           |                    |                    |                 |       |                        |     |
| 20 items          |                           |                    |                    |                 |       |                        | ==  |

-Right click in area below the folders located in local disk (C:)

-Left click new, click on folder.

-Name the folder; Scans.

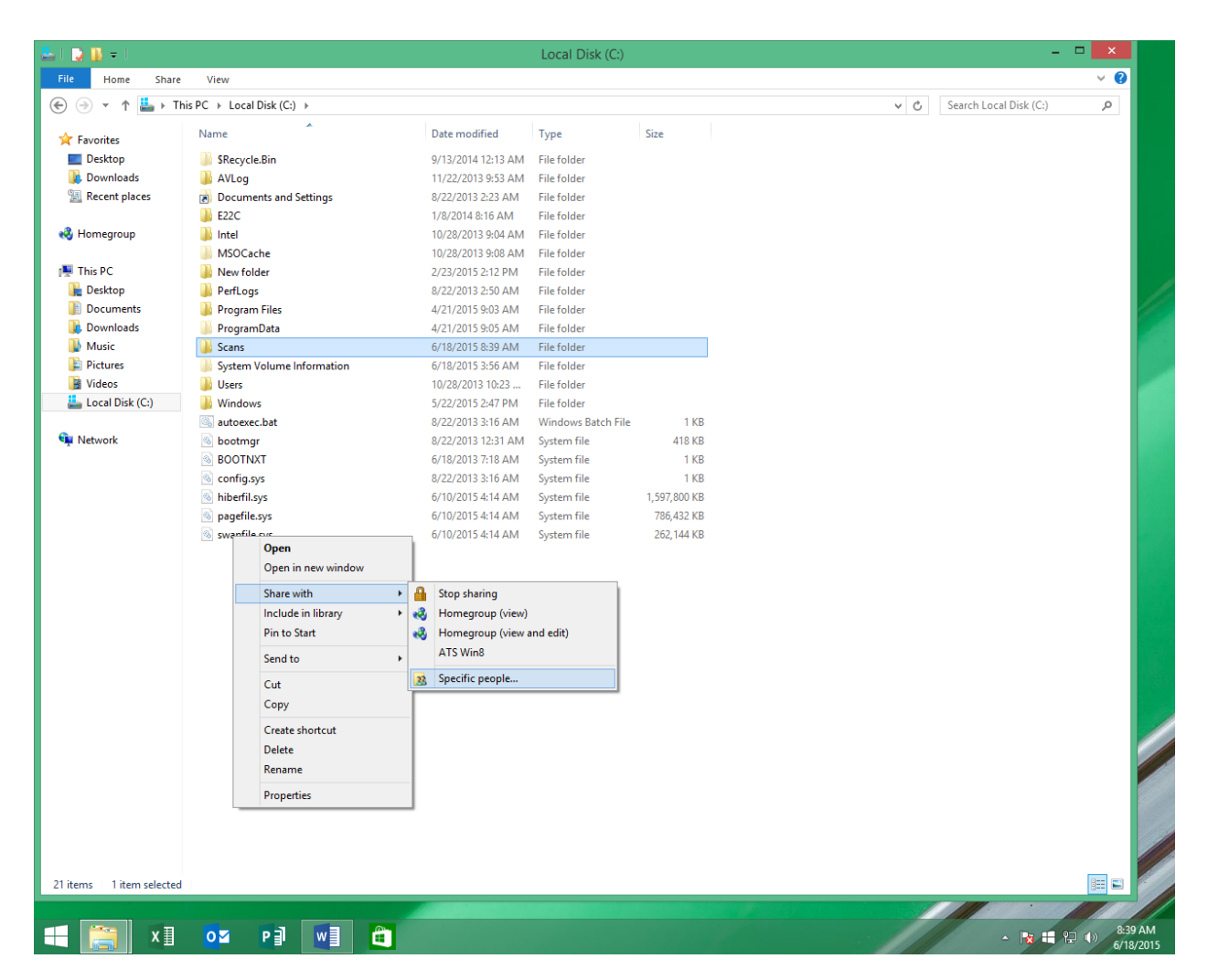

-Right click on Scans folder and select share with, specific people.

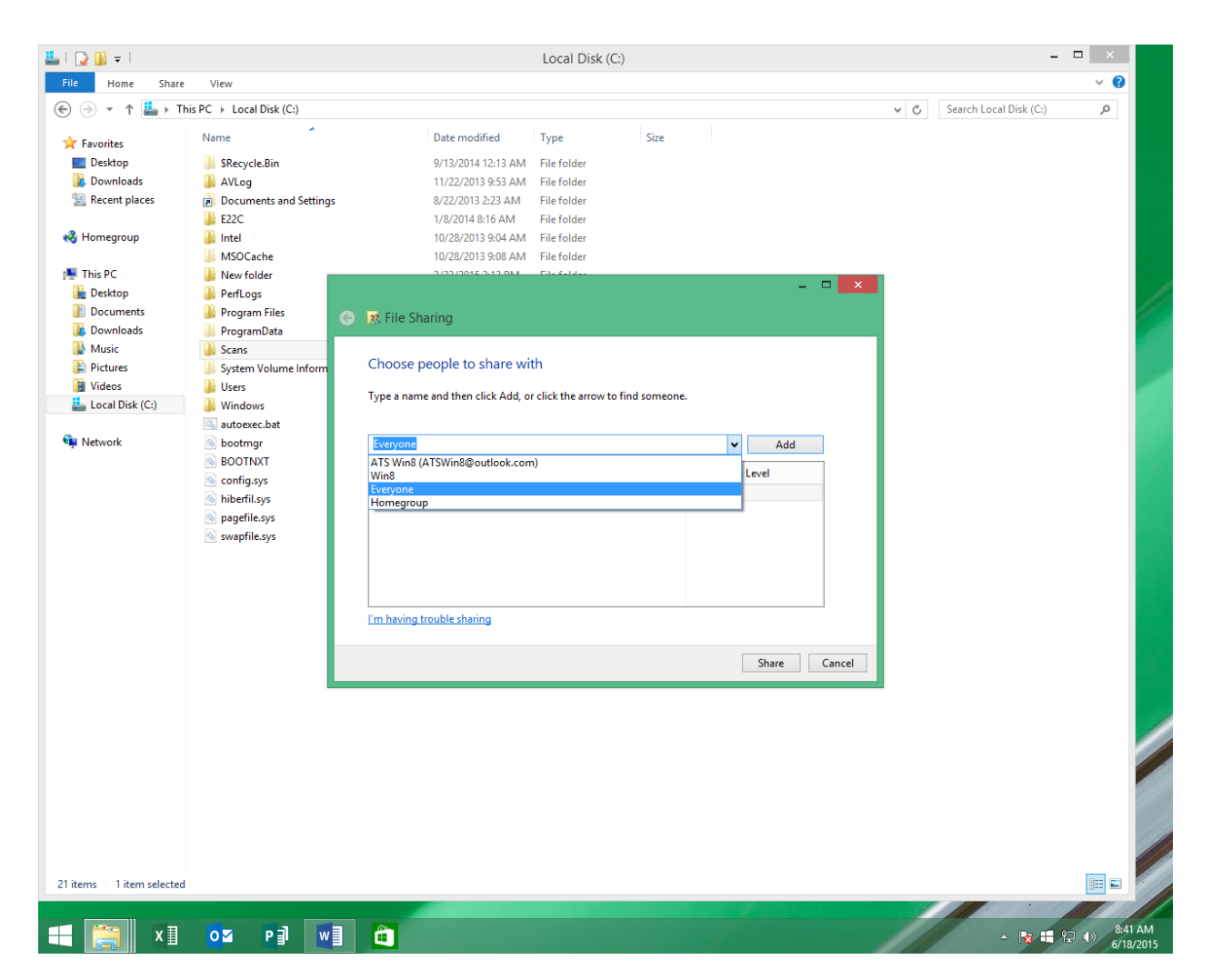

-Select the dropdown to the left of add, select everyone, click add.

|                  |                                |                        |            | -              |     | ×   |
|------------------|--------------------------------|------------------------|------------|----------------|-----|-----|
| 📀 🙁 File Sharin  | g                              |                        |            |                |     |     |
|                  |                                |                        |            |                |     |     |
| Choose peop      | ole to share with              |                        |            |                |     |     |
| Type a name an   | d then click Add, or click the | arrow to find someone. |            |                |     |     |
|                  |                                |                        |            |                |     |     |
|                  |                                |                        | ~          | <u>A</u> dd    |     |     |
| Name             |                                |                        | Permission | Level          |     |     |
| 🥵 Everyone       |                                |                        | Read 🔻     |                |     |     |
| 🙎 Win8           |                                |                        | Owner      |                |     |     |
|                  |                                |                        |            |                |     |     |
|                  |                                |                        |            |                |     |     |
|                  |                                |                        |            |                |     |     |
|                  |                                |                        |            |                |     |     |
|                  |                                |                        |            |                |     |     |
| I'm having troub | le sharing                     |                        |            |                |     |     |
|                  |                                |                        |            |                |     |     |
|                  |                                |                        |            | S <u>h</u> are | Can | cel |

-Change the permission level from Read to Read/Write for everyone by clicking on the dropdown and then select Share.

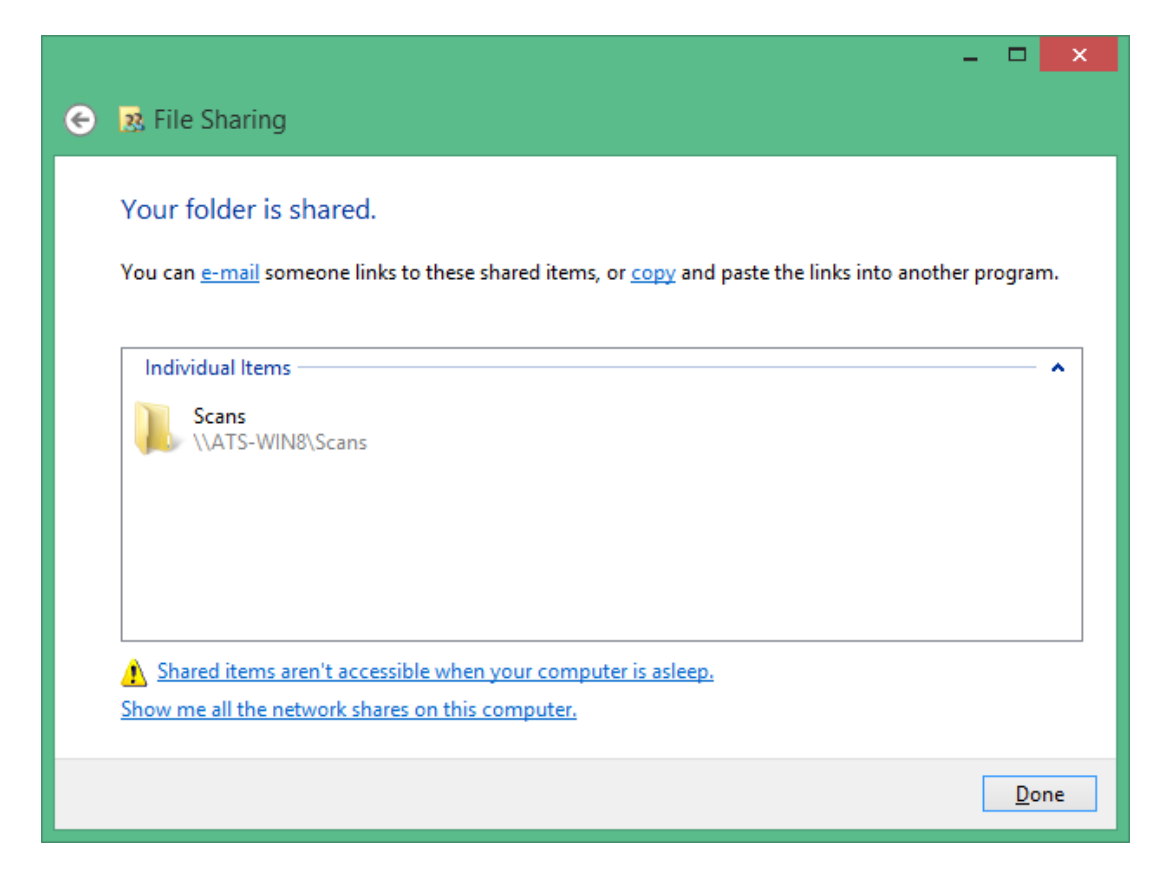

-Write down the network path to the share, example: \\ATS-WIN8\Scans, then click done.

-Now we must create the destination on the copier.

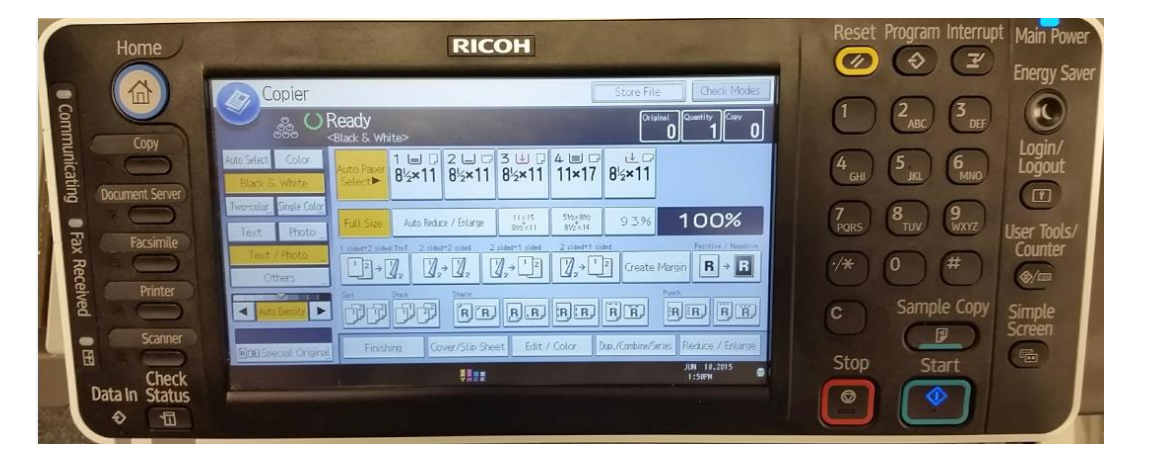

-At the copier select User tools, Machine Features (if present).

| 🔷 User Tools / Coun  | Exit                                 |               |
|----------------------|--------------------------------------|---------------|
| System Settings      | Copier / Document Server<br>Features | Español       |
| Address Book Mangmnt | Facsimile Features                   | i Inquiry     |
| Tray Paper Settings  | Printer Features                     |               |
| Edit Home            | Scanner Features                     |               |
|                      | Extended Feature Settings            | & Maintenance |
|                      |                                      | 123 Counter   |

### -System Settings, Note, if you have Address Book Management on this screen you may select.

| 🔹 System Settings            |                                  |                                         | Exit                   |
|------------------------------|----------------------------------|-----------------------------------------|------------------------|
| General<br>Features Settings | Timer Interfa<br>Settings Settin | ace File Administr<br>gs Transfer Tools | ator                   |
| Program / Change / Delet     | e User Text                      | Print Priority                          | Copier/Document Server |
| Panel Key Sound              | Lowest                           | Function Reset Timer                    | 3 second(s)            |
| Warm-up Beeper               | On                               | Output: Copier                          | Finisher Upper Tray    |
| Copy Count Display           | Up                               | Output: Document Server                 | Finisher Upper Tray    |
| Function Priority            | Copier                           | Output: Facsimile                       | Internal Tray 1        |
| Function Key Allo            | cation                           | Output: Printer                         | Finisher Upper Tray    |
| Screen Color Setting         | Blue-gray                        | Key Repeat                              | Normal                 |
|                              |                                  | 1/2                                     | V Next                 |

-Administrator Tools

| System Settings                                                     | Exit                                           |  |  |  |  |
|---------------------------------------------------------------------|------------------------------------------------|--|--|--|--|
| General Tray Paper Timer Interf<br>Features Settings Settings Setti | face File Administrator<br>Ings Transfer Tools |  |  |  |  |
| Address Book Management                                             |                                                |  |  |  |  |
| Address Book: Program / Change / Delete Group                       | Auto Delete User in Address Book Off           |  |  |  |  |
| Address Book: Change Order                                          | Delete All Data in Address Book                |  |  |  |  |
| Print Address Book: Destination List                                | Display / Print Counter                        |  |  |  |  |
| Address Book: Edit Title                                            | Display / Clear / Print Counter per User       |  |  |  |  |
| Address Book: Switch Title Title 1                                  | Display / Clear Eco-friendly Counter           |  |  |  |  |
| Backup/Restore: User Custom Settings & Address Book                 | Display / Clear Eco-friendly Counter per User  |  |  |  |  |
|                                                                     | 1/5 Next                                       |  |  |  |  |

### -Address Book Management

| Syster              | n Settin           | gs                    |                   |                            |                     |           |              |
|---------------------|--------------------|-----------------------|-------------------|----------------------------|---------------------|-----------|--------------|
| Address Book Ma     | nagement           |                       |                   |                            |                     |           | Exit         |
| Press [New Program] | to add new or :    | select from list      | below to edit.    | Selection can be           | e made with the Num | ber keys. |              |
| Program / Ch        | ange               | Delete                |                   |                            |                     | Programm  | ned: 37/200  |
|                     |                    |                       |                   |                            | Searc               | h         | New Program  |
| All Users           | User G             | ode                   | Fax               | E-mail                     | Folder              |           |              |
| Frequent A          | AB CD              | EF GH                 | IJK LMN           | OPQ RST                    | UVW XYZ             |           | Switch Title |
| Todd P              | [00003]<br>Mileage | (00004)<br>Mike Remor | (00005)<br>theo   | (00006 <b>)</b><br>Ge Yang | [00007]<br>fax      | 1/2       |              |
| [00008]<br>Gary     | LOODI13<br>JODI    | [00012]<br>Portia     | [00013]<br>Joel K | (00015 <b>)</b><br>Katie   | Looone)<br>Audrey   | •         |              |

#### -New Program

| 🔹 System Setting              | S                           | Eat                 |
|-------------------------------|-----------------------------|---------------------|
| Program / Change Address Book |                             | Cancel OK           |
| Names Auth. Info              | Protection Fax Dest. E-mail | Folder Add to Group |
| ►Name Sca                     | ns                          |                     |
| N/au Direlau                  | Change Registration M       | 00031               |
|                               | Change                      | Change              |
| ► Display Priority            | 5                           | 1/2                 |
| Tringit To. Low               | Change                      |                     |
|                               |                             | Vext_               |

-Enter a name of folder and key display, example; Scans

| System           | n Settings   |            |       |       |     |       |     |       |     |        |       |
|------------------|--------------|------------|-------|-------|-----|-------|-----|-------|-----|--------|-------|
| Program / Change | Address Book |            |       |       |     |       |     | Cano  | el  |        | ОК    |
| Names            | Auth. Info   | Protection | Fax D | )est. | E   | -mail |     | Folde | x   | Add to | Group |
| Select Title     | Frequent     | AR CD      | EF    | GH    | IJĸ | LMN   | OPO | RST   | UVW | XYZ    |       |
| Title 2          | Frequent     | 1 2        | 3     | 4     | 5   | 6     | 7   | 8     | 9   | 10     |       |
| Title 3          | Frequent     | 1          |       |       |     | 2     |     |       |     |        | -     |
|                  |              |            |       |       |     |       |     |       |     | A Pre  | vias  |
|                  |              |            |       |       |     |       |     |       |     | Y      |       |

-Go to page 2/2, and change title 1 to the letter category that includes the 1<sup>st</sup> letter of your name/key display, example Scans, letter S, RST.

| System Settings               |                          |        | Ent          |
|-------------------------------|--------------------------|--------|--------------|
| Program / Change Address Book |                          | Cancel | ОК           |
| Names Auth. Info Protection   | Fax Dest. E-mail         | Folder | Add to Group |
| ► Folder Authentication       | Specify Other Auth. Info | Do no  | t Specify    |
| Login User Name               | Change                   |        |              |
| Login Password Change         |                          |        |              |
| ►LDAP Authentication          | Specify Other Auth. Info | Do not | Specify      |
|                               |                          |        | 2/4          |
|                               |                          |        | A Previous   |
|                               |                          |        | ▼ Next       |

-Select Auth. Info. Down arrow to page 2/4.

-Select Specify Other Auth Info.

-Enter your windows username by selecting change, then press ok.

-Enter your password by selecting change, enter your password click ok, enter password a second time then click ok.

| System Settings                                                                                            |                 |                                      |
|----------------------------------------------------------------------------------------------------|-----------------|--------------------------------------|
| Program / Change Address Book                                                                              | Cancel          | OK                                   |
| Names Auth. Info Protection Fax Dest. E-mail                                                               | Folder          | Add to Group                         |
| SMB FTP   Path Press [Browse Network] to select shared folder, or press   NATS-WIN8\Scans   Browse Network | s [Change] to e | enter path.<br>Change<br>ection Test |

-Select folder, change, and enter the network path you wrote down earlier example <u>\\ATS-WIN8\Scans</u>

-Click ok 2 times, and exit 3 times. Congratulations you have created a scan to folder destination!

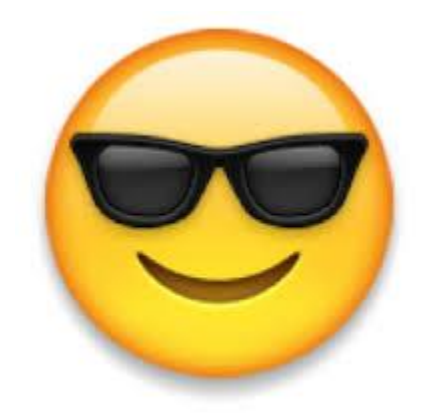